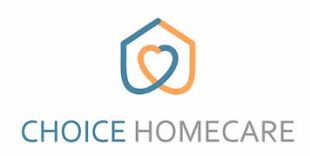

## Choice EVV – Cómo restablecer la contraseña

Consulte las instrucciones a continuación para restablecer su contraseña. Si necesita ayuda para restablecer o recordar su correo electrónico / nombre de usuario, comuníquese con la oficina.

 Seleccione "Forgot Password" en la parte inferior derecha de la pantalla de inicio de sesión.

| СНО                |        | RE               |
|--------------------|--------|------------------|
|                    | Login  |                  |
| Email              |        |                  |
| Password           |        |                  |
|                    | Log in |                  |
| New User? Register |        | Forget Password? |
|                    |        |                  |

 Ingrese su correo electrónico y presione
 "Send Pin Code" se le enviará un código de restablecimiento. Asegúrese de Revisa tu carpeta de correo no deseado/spam si no lo haces véalo en su bandeja de entrada.

| Reset Password |               |  |
|----------------|---------------|--|
| john1234       | 4@gmail.com   |  |
|                | Send Pin Code |  |
|                |               |  |

|                                             | K Back                                                                              |
|---------------------------------------------|-------------------------------------------------------------------------------------|
|                                             | CHOICE HOMECARE                                                                     |
|                                             |                                                                                     |
|                                             |                                                                                     |
|                                             |                                                                                     |
|                                             | Reset Password                                                                      |
| Ingrese el código de restablecimiento en el |                                                                                     |
| espacio que se muestra aquí.                | Reset Code                                                                          |
| Introduce tu nueva contraseña               | New Password                                                                        |
|                                             |                                                                                     |
| Confirme su contraseña                      | Confirm Password                                                                    |
|                                             | Use at least 8 characters Use upper and lower case characters Use at least 1 number |
|                                             |                                                                                     |
|                                             | Update Password                                                                     |
| Select "Update Password"                    |                                                                                     |

Ahora puede iniciar sesión en Choice EVV utilizando su correo electrónico y LA NUEVA contraseña que creó.